# Destiny Discover

Checking out ebooks from LB library

1. Click on the Destiny Discover icon

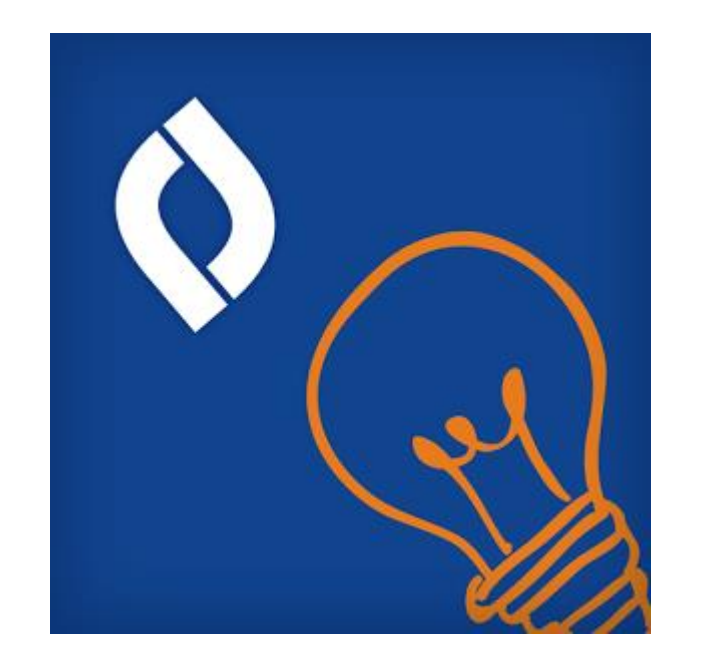

- 2. Select Location from the drop down OH
- 3. Select school from the drop down Liberty Benton Elementary/Middle School Findlay, OH

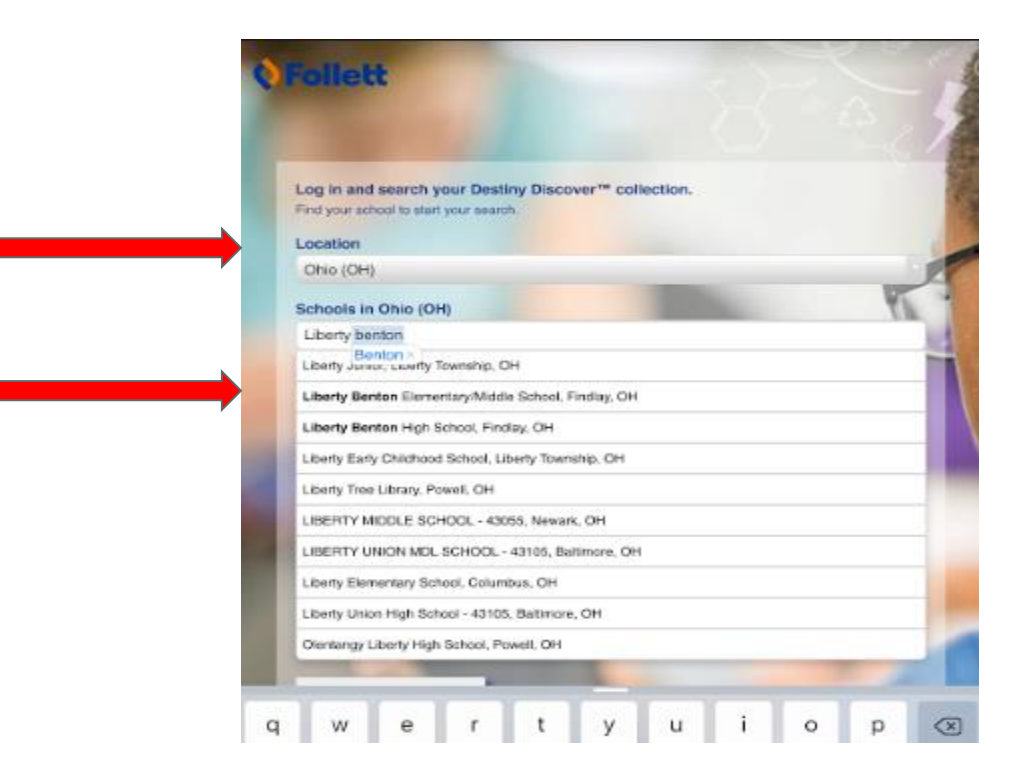

## 4. Choose Log In

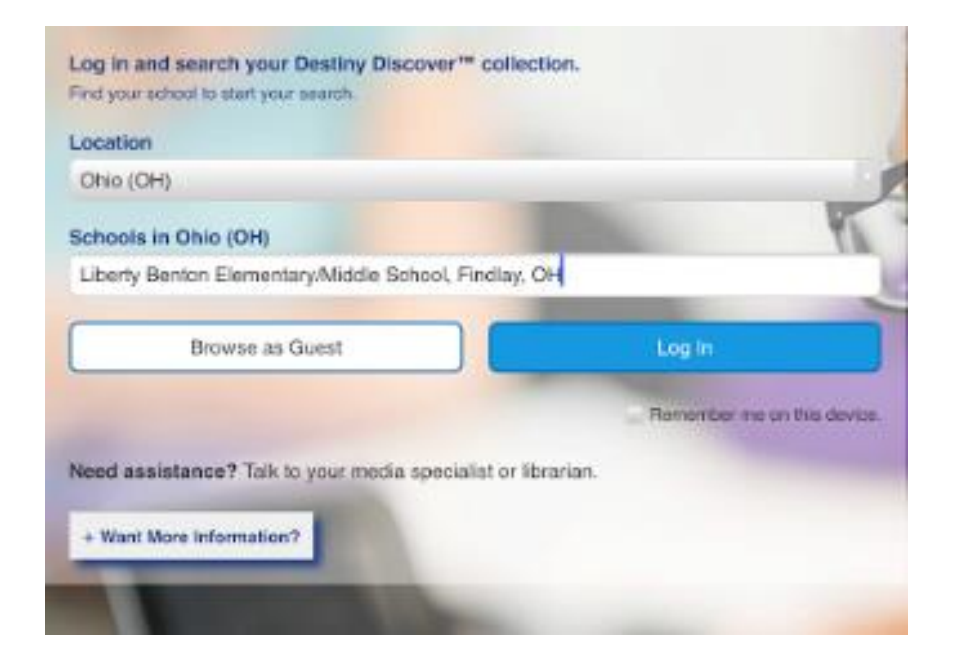

## 5. Enter student's Username and Password

| Liberty Benton Elementary/Middle School                     |            |                                                                                                    |        |
|-------------------------------------------------------------|------------|----------------------------------------------------------------------------------------------------|--------|
| Log in using your Follett account                           |            |                                                                                                    |        |
| Username                                                    |            |                                                                                                    |        |
| 22hnimi                                                     |            |                                                                                                    |        |
| Password                                                    |            |                                                                                                    |        |
|                                                             |            |                                                                                                    |        |
| Trouble logging in? Ask your media specialist or librarian. |            |                                                                                                    |        |
|                                                             | Cancel     | Submit                                                                                                    |        |
|                                                             | - Charlott | Concentration of the second second se |        |
|                                                             |            |                                                                                                    |        |
|                                                             |            |                                                                                                    |        |
|                                                             |            |                                                                                                    |        |
|                                                             |            |                                                                                                    |        |
|                                                             |            |                                                                                                    |        |
|                                                             |            |                                                                                                    |        |
|                                                             |            |                                                                                                    |        |
|                                                             |            |                                                                                                    | _      |
| 5 < 0                                                       |            | ^                                                                                                    | $\sim$ |
| 1 2 3 4 5 6 7 8                                             | 9          | 0                                                                                                    | ×      |

## 6. Choose eBooks

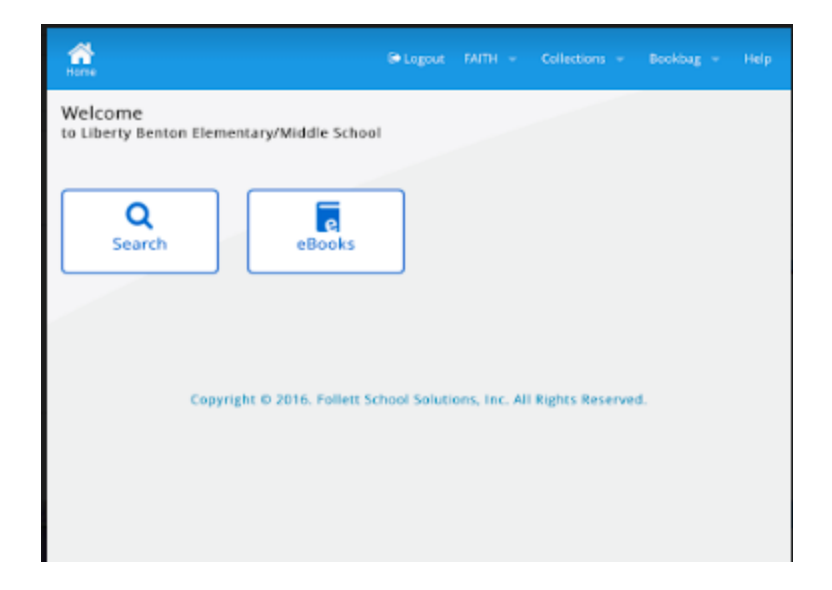

7. All ebooks are displayed. Searches by author, title, subject and series are available.

| one                  |               |                                                                                                    |                                     |                |
|----------------------|---------------|----------------------------------------------------------------------------------------------------|-------------------------------------|----------------|
|                      | Browsing eB   | looks                                                                                                    | Sort by:                            | vlost Recent 🔸 |
| ilter by:            | Results found | : 604                                                                                                    |                                     |                |
| vailability<br>uthor |               | The 12 biggest b<br>Ventura, Marne.                                                                                                    | reakthroughs in.                    |                |
| ubject<br>enre       | New Manhoor   | Call Number: 629.8<br>Series: Technology brea<br>Published: 2015                                                                       | 8 VEN<br>kthroughs                  |                |
| ccelerated Reader®   |               | Reading Level: 5.6<br>Interest Level: 3-6<br>Accelerated Reader®:                                                                      | 5.6 / 1.0 pts                       |                |
| sxile                |               | Lexile: 800<br>Unlimite                                                                                                    | d copies                            |                |
| iterest Level        | Indi          | ommitte                                                                                                    | a copies                            |                |
| eading Level         | Open Open     |                                                                                                    |                                     |                |
| eries                | Checko        | ut                                                                                                    |                                     |                |
| ublished             | 🔆 Favorit     | e                                                                                                    |                                     |                |
|                      |               | 20 fun facts abo<br>Shea, Therese.                                                                                                    | ut the US                           |                |
|                      |               | Call Number: 342.<br>Series: Fun fact file. US<br>Published: 2014<br>Reading Level: 6.2<br>Interest Level: 3-6<br>Accelerated Reader®: | 7302 SHE<br>History<br>62 / 0.5 pts |                |
|                      |               | Unlimite                                                                                                    | d copies                            |                |

#### 8. Choose a reading level.

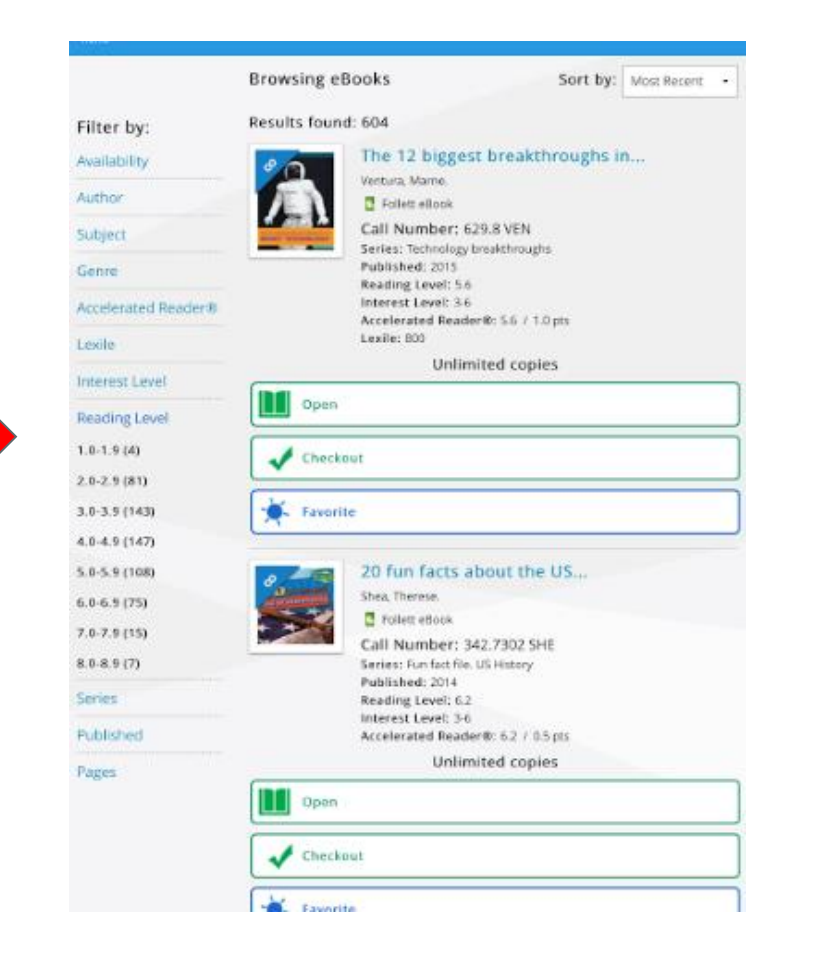

10. eBooks at selected reading level are displayed.
 11. To check out, select checkout

|                     | Browsing eBooks Sort                                      | by: Most Recent |
|---------------------|-----------------------------------------------------------|-----------------|
|                     | Results found: 81                                         |                 |
| Applied Filters     | Newton and me                                             |                 |
| Clear All           | Mayer, Lynne.                                             |                 |
| Reading Level:      | Follett eBook                                             |                 |
| 2.0-2.9° ×          | Call Number: E MAY                                        |                 |
| Filter by:          | Reading Level: 2.7                                        |                 |
| rinter by:          | Interest Level: K-3<br>Accelerated Products 2.2 / 0.5 ptr |                 |
| Availability        | Lexile: AD 600                                            |                 |
| Author              | Unlimited copies                                          |                 |
| Subject             | Open                                                      |                 |
| Genre               |                                                           |                 |
| Accelerated Reader® | Checkout                                                  |                 |
| Lexile              | Favorite                                                  |                 |
| Interest Level      |                                                           |                 |
| Series              | V is for venus flytrap a plant                            |                 |
| D. M. L. L.         | Gagliano, Eugene M.                                       |                 |
| Published           | Follett eBook                                             |                 |
| Pages               | Reading Level: 2.8                                        |                 |
|                     | Interest Level: K-3                                       |                 |
|                     | Unlimited copies                                          |                 |
|                     | Open                                                      |                 |
|                     | Checkout                                                  |                 |
|                     | 🖌 Favorite                                                |                 |
|                     |                                                           |                 |

## eBook library rules:

- 1. eBooks have a 15 day loan period
- 2. Students may return books early
- 3. Students may checkout only 1 eBook at a time.
- 4. Students may have only 1 eBook on hold at a time.

## 12. Select the Green Open button

|                                                                                           | Browsing eBooks                                                                                                    | Sort by: Most Recen                          |
|-------------------------------------------------------------------------------------------|----------------------------------------------------------------------------------------------------|----------------------------------------------|
| Applied Filters<br>Clear All<br>Reading Level: X<br>2.0-2.9<br>Filter by:<br>Availability | Results found: 81  Newton and Mayer, Lynne.  Foliett ellock Call Number; B Reading Level; 2: Interest Level; K- Accelerated Read Lexile; AD 600 | me<br>E MAY<br>7<br>3<br>ker#c 2.7 / 0.5 pts |
| Author                                                                                    | Unlir                                                                                                    | mited copies                                 |
|                                                                                           | Open                                                                                                    |                                              |
| Accelerated Reader®                                                                       | Checkout                                                                                                    |                                              |
| Lexile                                                                                    | 🔆 Favorite                                                                                                    |                                              |
|                                                                                           |                                                                                                    |                                              |

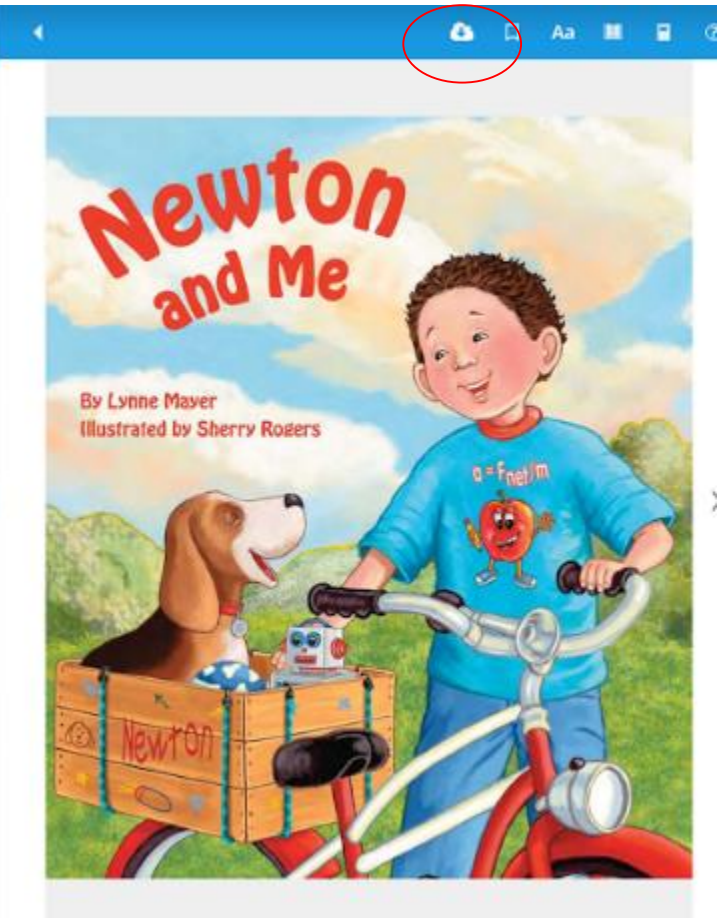

13. Click the cloud download icon to download eBook on the iPad.

## **Returning an eBook to the Library**

1. Click the upload button to remove the book from the iPad. This will save space on your iPad.

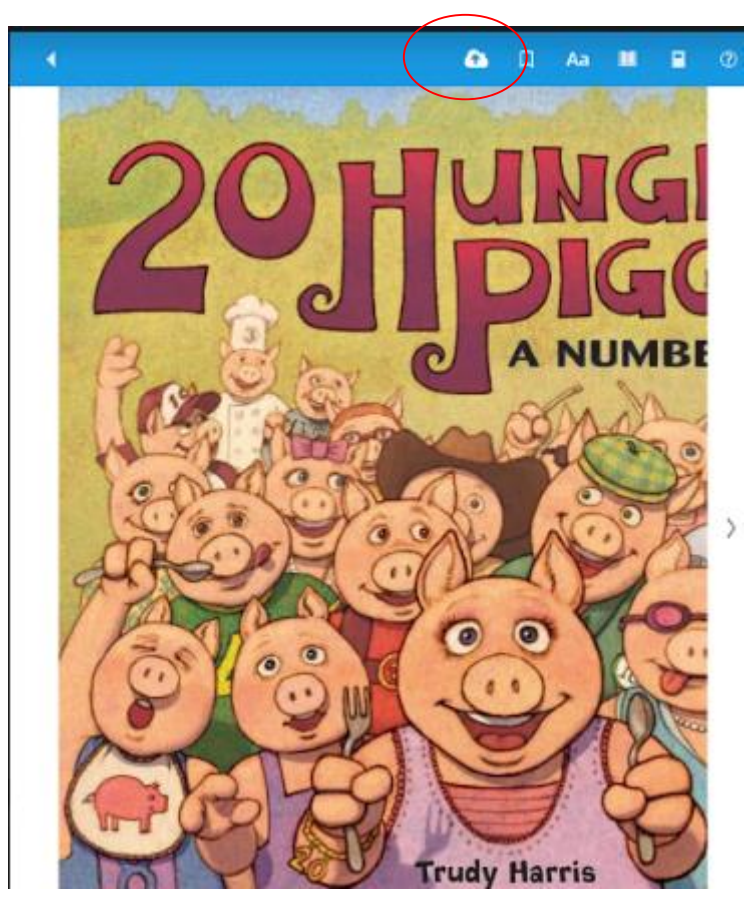

#### 2. Choose Return

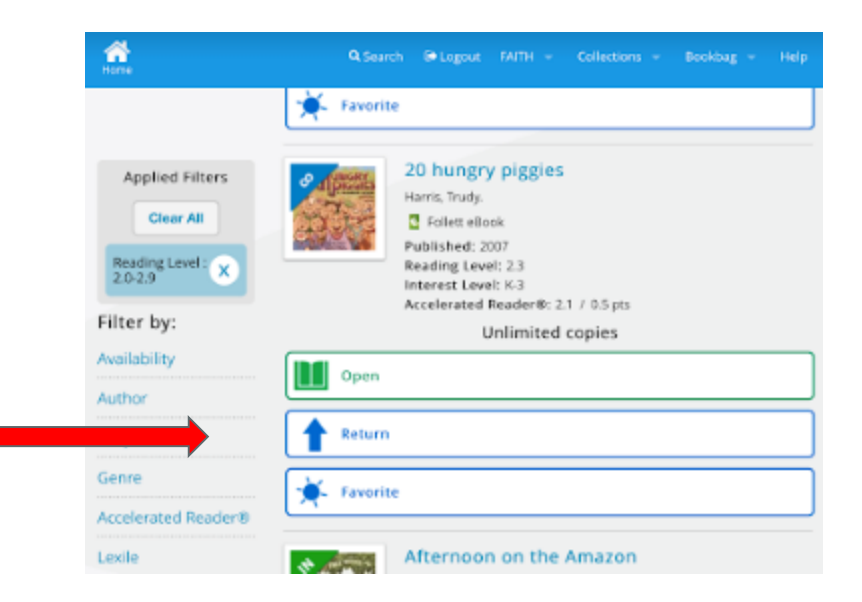

## 3. Book has been returned.

| Tratie                                                         | 🔆 Favorite                                                                                                    |
|----------------------------------------------------------------|----------------------------------------------------------------------------------------------------|
| Applied Filters<br>Clear All<br>Reading Level: X<br>Filter by: | 20 hungry piggies     Harris, Trudy.     Gellett ellook     Published: 2007     Reading Level: 2.3     Interest Level: K.3     Accelerate Reader®: 2.1 / 0.5 pts |
| Availability                                                   | Open                                                                                                    |
| Subject                                                        | Checkout                                                                                                    |
|                                                                | Title returned.                                                                                                    |
| Accelerated Reader®                                            | 🔆 Favorite                                                                                                    |
| Interest Level                                                 | Afternoon on the Amazon                                                                                                    |